## FAQ

## Access to the JOGC and Clinical Practice Guidelines

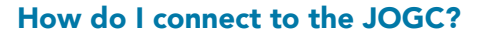

Go to SOGC.org. (Image 1)

Login to your SOGC Member Portal. (Image 1)

Click on the "Quick Access Guidelines & JOGC" button to be taken to the JOGC homepage. (Image 2)

## OR

Click on "My Guidelines" on the top menu bar and then "Access the latest SOGC guideline" button to be taken to the most current monthly guideline. (Image 3)

## How do I know that I am logged into the JOGC?\*

On the homepage of the JOGC, you will see a welcome message letting you know you have access to the guidelines. (Image 4)

On the guideline page, you will see a PDF icon indicating that you can download the guideline. (Image 5)

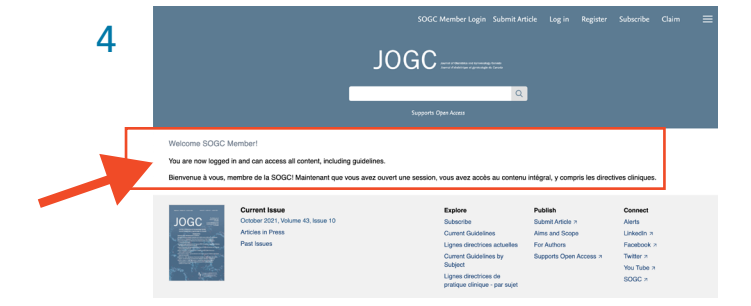

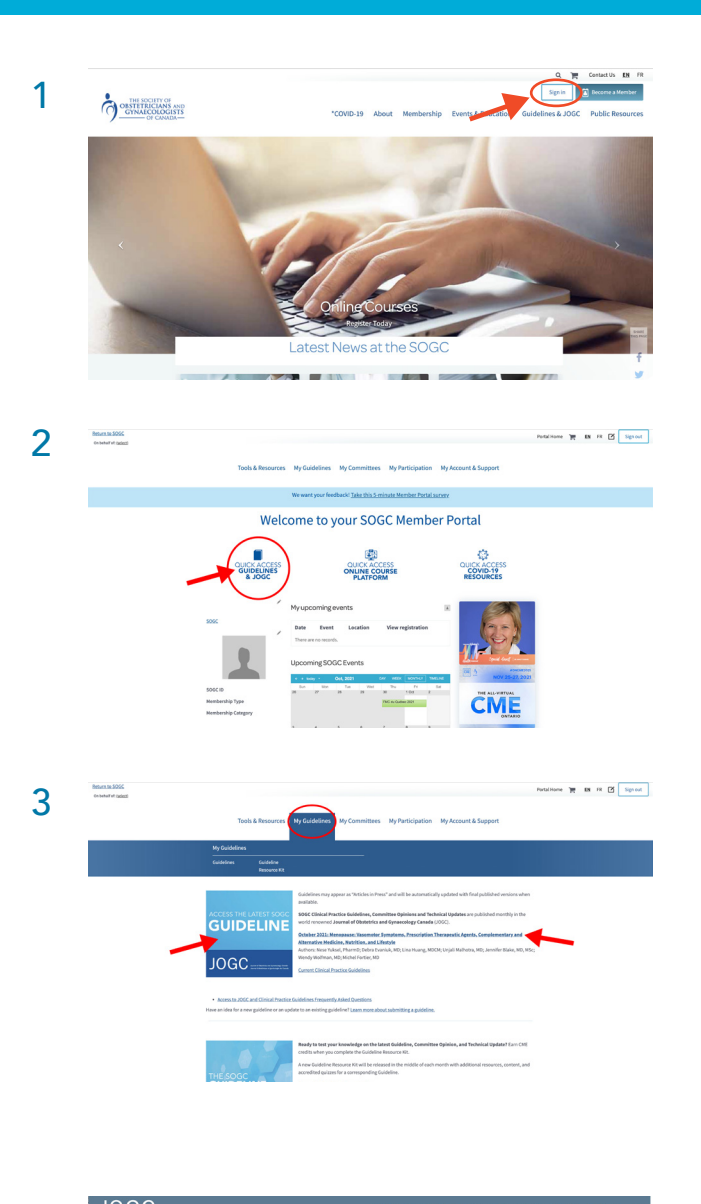

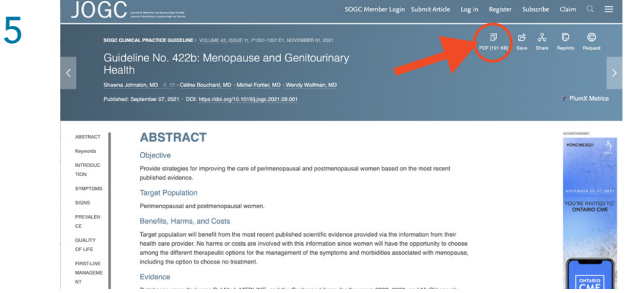

\*Please note that if you do not see the welcome message or if the PDF icon says "purchase", you are **not logged in** and will need to return to <u>SOGC.org</u> to log into your member portal.

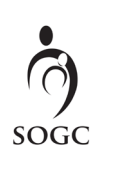

Contact info@sogc.com with any questions